## Cloning and modifying templates

You can clone templates from any of the template folders.

Most of the templates you will need can be found in Megan's *All Shared Templates* and if you can't find it there, try the custom templates Sitka has created for us.

Under Shared Folders

click on the arrows beside *Templates* > *m.nelson* then click on <u>All Shared Templates (BSD)</u>

OR

**click on the arrows beside** *Templates* > *Sitka Templates* > *Custom Templates (SITKA)* **then click on** <u>BSD – SD63 (BSD)</u>

## To clone a template:

- Click in the box beside the template name to select it. (*ex. All Items out for whole school*)
- 2. From the drop-down menu at the top, select *Clone selected template*.
- 3. Click Submit
- 4. Click on the folder where you want to store the template –*Items Out*
- 5. Click Select Folder
- 6. A new window will open with an overview of your new template. You can change the name, add a description or modify the template (see *Modifying a template* below)
- 7. Click Save. Then click OK in the next two pop-up windows.

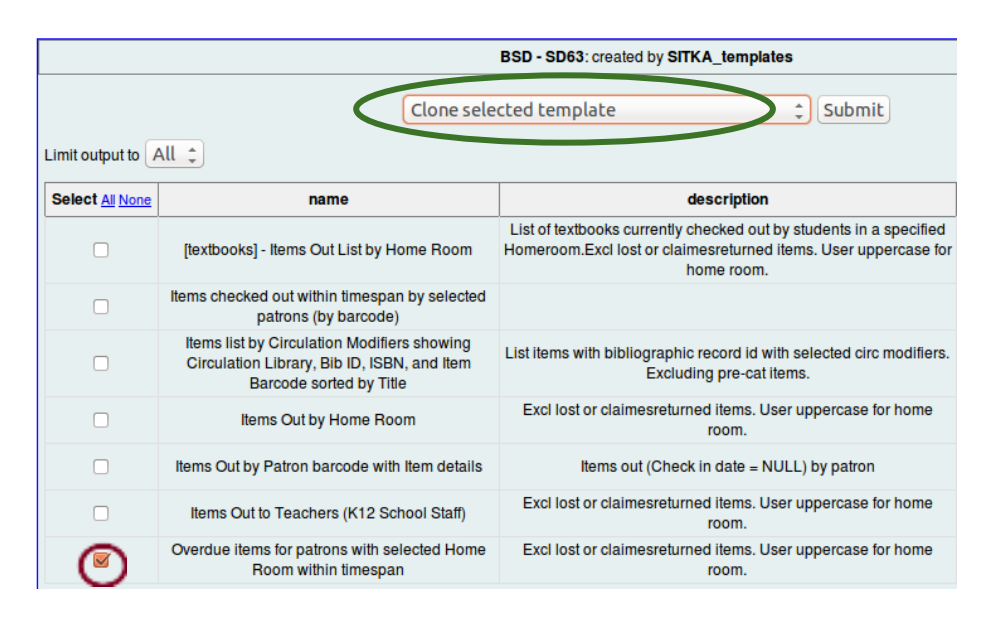

| Taue pealicu Fued                                                                                                    | ulation Cataloging <u>A</u> cquisitions <u>B</u> ookin                                                                        | g                                                             |                           |                                                                                                    | Admin (-)                                                                                                    |
|----------------------------------------------------------------------------------------------------|----------------------------------------------------------------------------------------------------|---------------------------------------------------------------|---------------------------|----------------------------------------------------------------------------------------------------|----------------------------------------------------------------------------------------------------|
| Check Out 👻 📀 C                                                                                                    | theck In 👻 📉 Search Catalog 👻 🔤 I                                                                                             | item Status 👻 🖳 Patron Search                                 | 👻 👬 Patron Registration 👻 |                                                                                                    | M Toggle H                                                                                                    |
| Co Back Relo:                                                                                                    | d Go Forward                                                                                                    |                                                               |                           |                                                                                                    | D                                                                                                    |
| atabase Source Brows                                                                                                    |                                                                                                    |                                                               |                           |                                                                                                    |                                                                                                    |
| Sources                                                                                                    | ei .                                                                                                    | Source Specifier:                                             |                           |                                                                                                    |                                                                                                    |
| Nullable Source I                                                                                                    | Name                                                                                                    | Field Name                                                    | Data Type M               | Field Transform                                                                                                    | Output Type                                                                                                    |
| Circulat                                                                                                    | ion                                                                                                    |                                                               | baca type of              | There in an arrow in                                                                                                    | output type                                                                                                    |
| Enable nullability set                                                                                                    | election                                                                                                    |                                                               |                           |                                                                                                    | Add Selected Fie                                                                                                    |
| <ul> <li>Enable nullability seemplate Configuration Name:</li> </ul>                                                                                                  | election                                                                                                    | Home Room, within Himesoan (clone)                            |                           | Source Specifier:                                                                                                    | Add Selected Fie                                                                                                    |
| Enable nullability seemplate Configuration Name: Description:                                                                                                    | Overdue items for patrons with selected                                                                                       | Home Room within timespan (clone)                             |                           | Source Specifier:<br>Circulation                                                                                                    | Add Selected Fie                                                                                                    |
| Enable nullability s emplate Configuration Name: Description:                                                                                                    | election<br>Overdue items for patrons with selected<br>Excl lost or claimesreturned items. User                               | Home Room within timespan (clone)<br>uppercase for home room. |                           | Source Specifier:<br>Circulation<br>Circulation ~ ILS User -                                                                                                    | Add Selected Fie                                                                                                    |
| Enable nullability s emplate Configuration Name: Description: Documentation URL:                                                                                      | election<br>Overdue items for patrons with selected<br>Excl lost or claimesreturned items. User                               | Home Room within timespan (clone)<br>uppercase for home room. | Siave                     | Source Specifier:<br>Circulation<br>Circulation -> ILS User -<br>Circulation -> ILS User :<br>Circulation -> ILS User :                                                                                                    | Add Selected Fie                                                                                                    |
| Enable nullability s emplate Configuration Name: Description: Documentation URL: Displayed Fields Bas                                                                 | election<br>Overdue items for patrons with selected<br>Exclose or claimesreturned items. User<br>Filters   Apprendic Filters) | Home Room within timespan (clone)<br>uppercase for home room. | Save                      | Source Specifier:<br>Circulation<br>Circulation -> ILS User -<br>Circulation -> ILS User<br>Circulation -> ILS User:<br>Circulation -> ILS user:                                                                                               | Add Selected Fie                                                                                                    |
| Enable nullability s emplate Configuration Name: Description: Documentation URL: Displayed Fields Bas                                                                 | Overdue items for patrons with selected<br>Excl lost or claimesreturned items. User<br>Filters   Aggregate Filters            | Home Room within timespan (clone)<br>uppercase for home room. | Save                      | Source Specifier:<br>Circulation -> ILS User -<br>Circulation -> ILS User -<br>Circulation -> ILS User :<br>Circulation -> ILS User :<br>Circulation -> ILS User :<br>Circulation -> ILS user :<br>Circulation -> ILS user :                   | Add Selected Fie                                                                                                    |
| Enable nullability s     amplate Configuration     Name:     Description:     Documentation URL:     Display Aire     Display Name     Circulation Library            | election Overdue items for patrons with selected Excl lost or claimesreturned items. User e Filters Aggregate Filters         | Home Room within timespan (clone)<br>uppercase for home room. | Save                      | Source Specifier:<br>Circulation > ILS User -<br>Circulation > ILS User -<br>Circulation > ILS User :<br>Circulation > ILS User :<br>Circulation > Item :: Co<br>Circulation > Item :: Co<br>Circulation > Item :: Ca                          | Add Selected Fie<br>> User Statistical Cate<br>: current Library Card<br>py Status<br>gitem<br>Il Number/Volume a<br>Il Number/Volume > |
| Enable nullability s     emplate Configuration     Name:     Description:     Documentation URL:     Displayed Fields Bass     Displayed Name     Circulating Library | Overdue items for patrons with selected<br>Exclose or claimesreturned items. User<br>Filters Aggregate Filters                | Home Room within timespan (clone)<br>uppercase for home room. | Save                      | Source Specifier:<br>Circulation > ILS User-<br>Circulation > ILS User-<br>Circulation > ILS User:<br>Circulation > Iten :: Co<br>Circulation > Item :: Co<br>Circulation > Item :: Co<br>Circulation > Item :: Co<br>Circulation > Item :: Co | Add Selected Fie                                                                                                    |

## Modifying a template

1. In the *Template Configuration* section, you can change the name of your template or update the description

| Tem<br>N                | ame:                | Items Out by Patron barcode with Item d    | etails (clone) |                       |                   |  |  |
|-------------------------|---------------------|--------------------------------------------|----------------|-----------------------|-------------------|--|--|
| D                       | escription:         | Items out (Check in date = NULL) by patron |                |                       |                   |  |  |
| Documentation URL: Save |                     |                                            |                |                       |                   |  |  |
|                         | Display Name        |                                            | Data Type      | Field Transform       | E                 |  |  |
|                         | Student Barcode     |                                            | text           | Raw Data              |                   |  |  |
|                         | Alter Display Heade | Change Transform   Move                    | Up Move Down   | Remove Selected Field | Change Field Hint |  |  |

- 2. Click on Displayed Fields tab to see which fields will display in your report
  - Depending on your monitor display, this could be a very small area. Use the areas on the right side of the box to move up and down
- 3. To remove a field, click on the row to select it and click *Remove Selected Field*
- 4. The fields show in the order they appear in the report. Change the order by clicking on the row to select it and then click *Move Up* or *Move Down*